# Fehlerbehebung, wenn kein Zugriff auf den GSR möglich ist

## Inhalt

Einführung Voraussetzungen Anforderungen Verwendete Komponenten Fehlerbehebung LED-Anzeige Bildansicht der Faceplate-Vorlage Flussdiagramm-basiertes Debuggen und Wiederherstellen von Routern Flussdiagramm 1 Flussdiagramm 2 Flussdiagramm 3 Ähnliche Diskussionen in der Cisco Support Community

## Einführung

In diesem Dokument werden die Schritte zur Fehlerbehebung auf dem GSR12000-Gerät (mit IOS oder IOS-XR) beschrieben, wenn das Gerät nicht erreichbar ist.

## Voraussetzungen

## Anforderungen

Cisco empfiehlt, über grundlegende Kenntnisse der GSR1200 Plattform zu verfügen.

#### Verwendete Komponenten

Dieses Dokument ist auf Cisco Router der Serie 12000 beschränkt.

Die Informationen in diesem Dokument wurden von den Geräten in einer bestimmten Laborumgebung erstellt. Alle in diesem Dokument verwendeten Geräte haben mit einer leeren (Standard-)Konfiguration begonnen. Wenn Ihr Netzwerk in Betrieb ist, stellen Sie sicher, dass Sie die potenziellen Auswirkungen eines Befehls verstehen.

## Fehlerbehebung

## LED-Anzeige

Notieren Sie die LED-Informationen, wie in dieser Tabelle gezeigt, bevor Sie den Knoten weiter wiederherstellen/debuggen.

| SSL<br>Nein | Modul               | Info                                                                                                    | LED-Status                                              |
|-------------|---------------------|----------------------------------------------------------------------------------------------------|---------------------------------------------------------|
| 1           | Stromregal/<br>PEMs | PWR OK " <b>GRÜN</b> " => PEM ist<br>gut<br>Andernfalls leuchtet eine der<br>folgenden LED-Anzeigen gelb<br>" <b>AMBER</b> ".<br>FEHLER, OC(over current),<br>TEMP(over temperature<br><i>Hinweis: Informationen</i><br><i>müssen für alle im Chassis</i><br><i>installierten PEMs gesammelt</i><br><i>werden</i> | PEM1:<br>PEM2:<br>PEM3:<br>PEM4:                        |
| 2           | Alarmkarte          | Es gibt zwei Konfigurationen<br>von LED ENABLED und FAIL<br>einer für jede Fabric Card (2<br>CSC + 3 SFC) und einer für<br>Alarm Card selbst<br>GRÜN ist aktiviert<br>AMBER zeigt einen<br>fehlerhaft/leeren Steckplatz an                                                                                        | Warnkarte:<br>CSC0:<br>CSC1:<br>SFC0:<br>SFC1:<br>SFC2: |
| 1           | Gebläse             | Es gibt zwei Status-LEDs OK<br>und FAIL.<br>OK-LED zeigt an, dass die<br>Blende gut ist.<br>FAIL-LEDs zeigen<br>Blumenfehler an                                                                                                    | TOP:<br>BOT:                                            |
| 1           | LC                  | Eng3 hat das LED-Segment<br>"IOX RUN" im stabilen<br>Zustand.<br>Eng5 hat LED auf der<br>Frontplatte GRÜN im stabilen<br>Zustand oder AMBER beim<br>Booten oder IN RESET                                                                                                    | Steckplatz 0<br>bis<br>Steckplatz 15                    |
| 4           | RP                  | Zustand<br>Standby <b>STBY RP</b> im stabilen<br>Zustand<br>Aufzeichnen von Konsolen-<br>Ethernet-LEDs                                                                                                    | ACTV:<br>STBY:                                          |

## Bildansicht der Faceplate-Vorlage

Alarmkartenvorderseite mit den verschiedenen LEDs

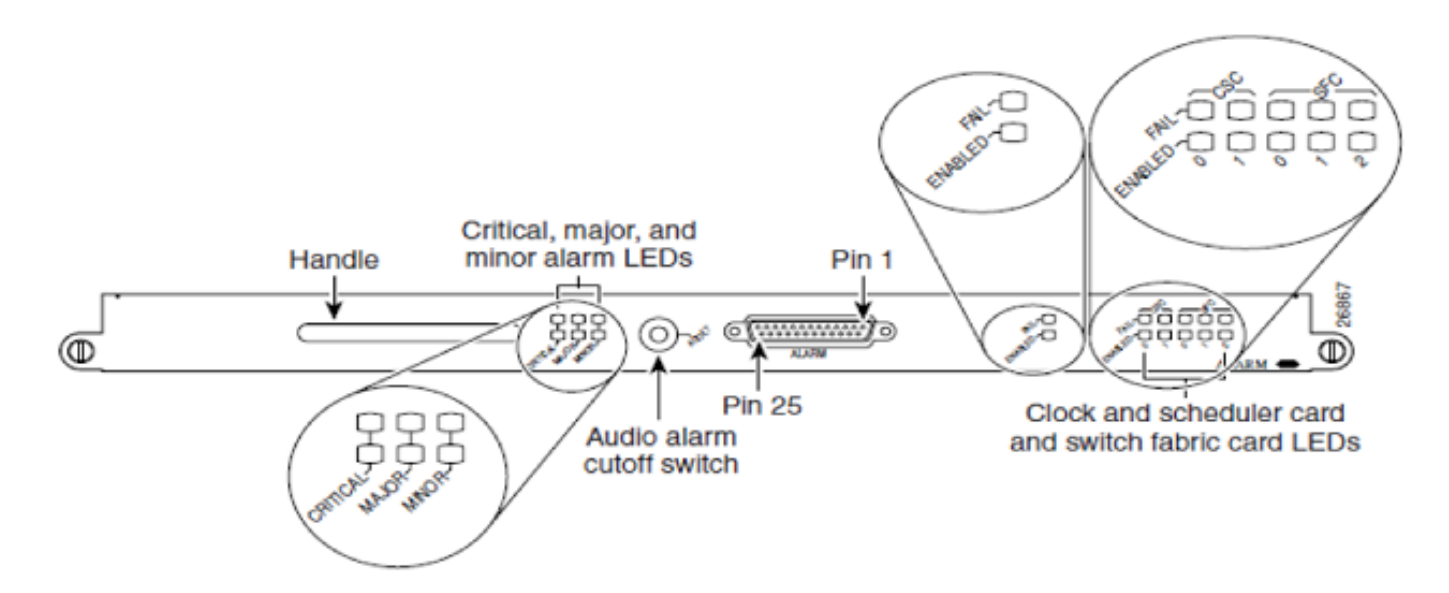

PEM-Frontblende (Privacy Enhanced Mail) mit PEM-Status-LEDs

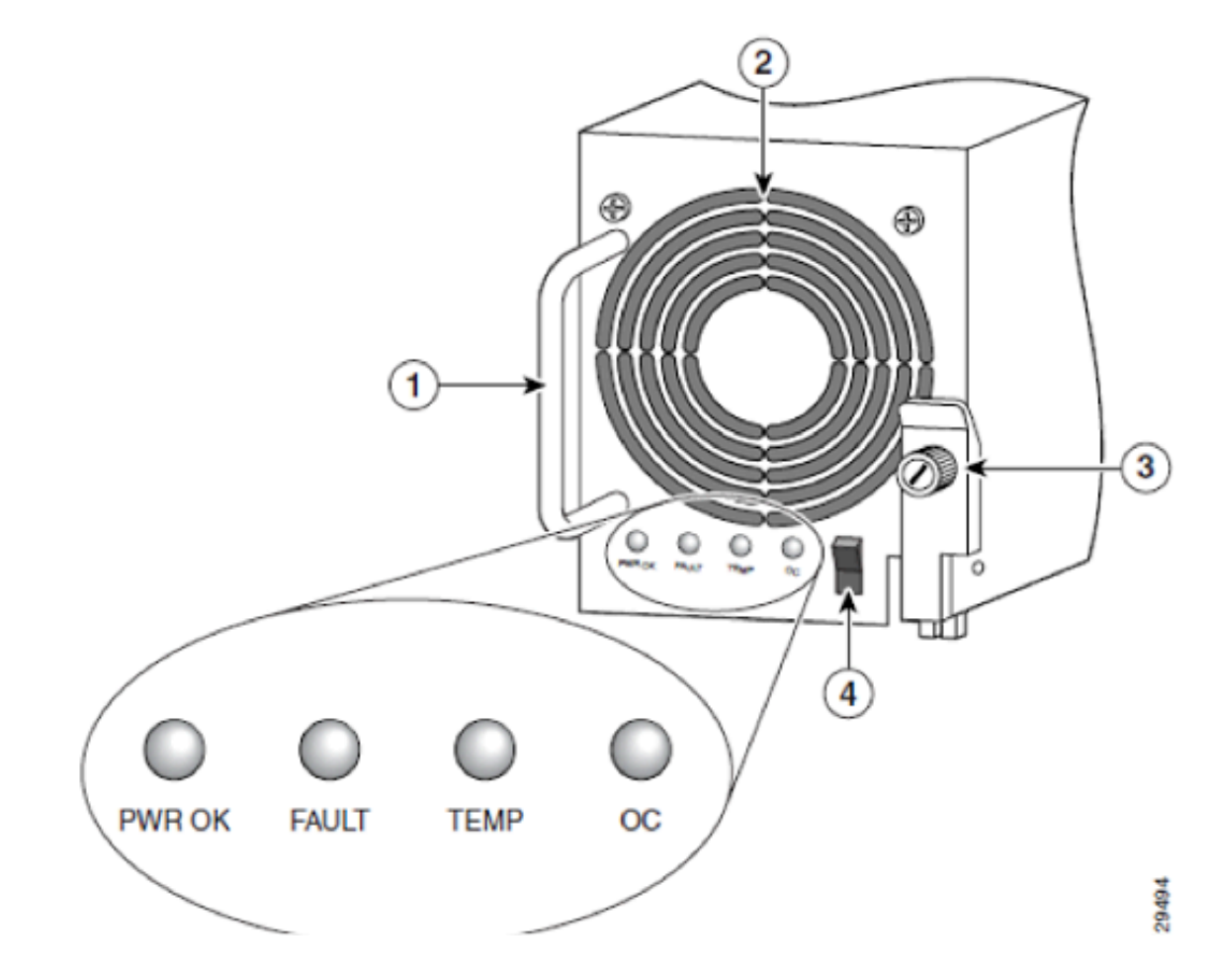

#### Flussdiagramm-basiertes Debuggen und Wiederherstellen von Routern

#### Flussdiagramm 1

Überprüfen Sie, ob die Konsolenverbindungsdetails und der Zugriff auf den Terminalserver eingerichtet sind.

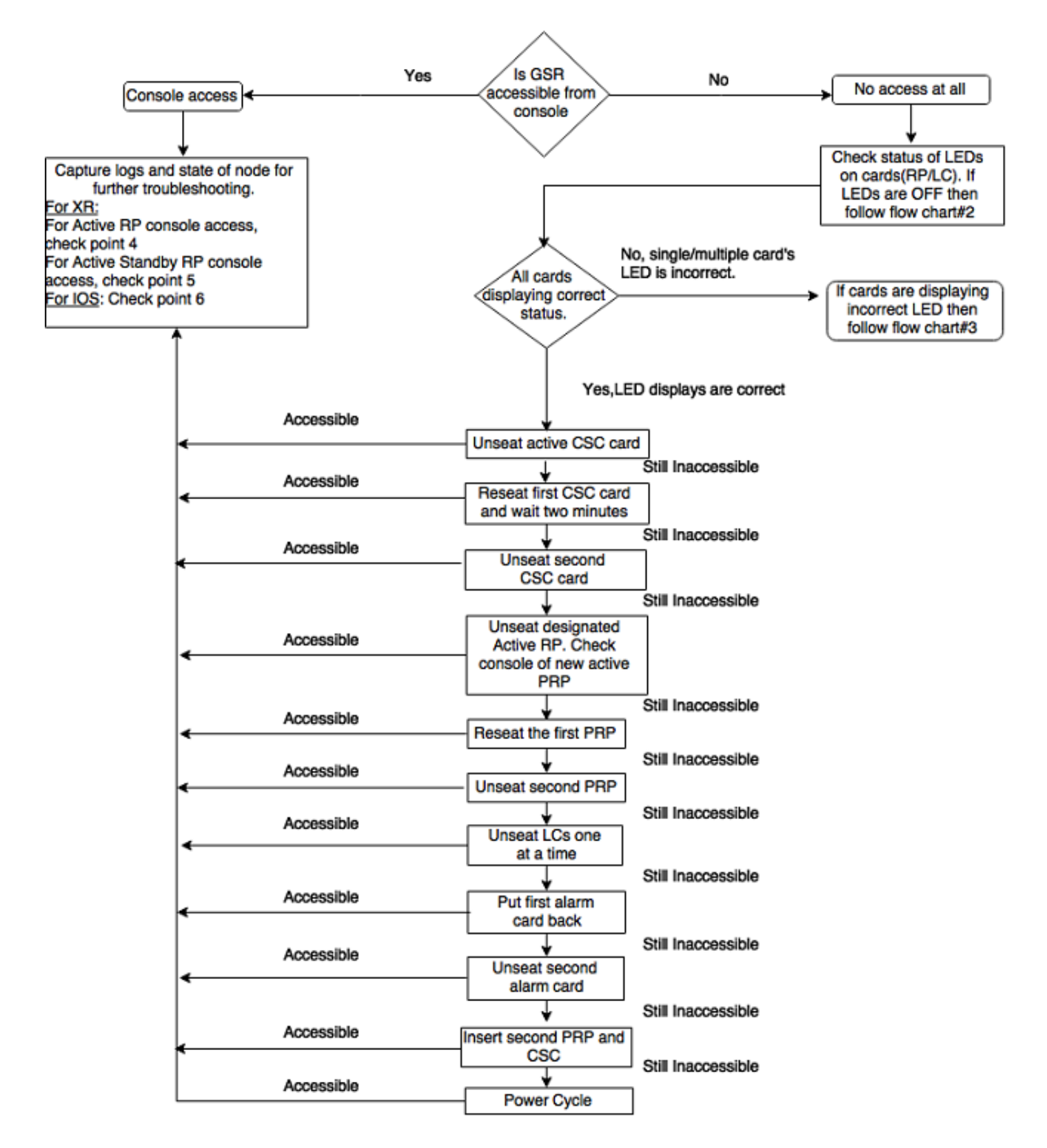

#### Flussdiagramm 2

Wenn der Konsolenzugriff nicht verfügbar ist, verwenden Sie dieses Ablaufdiagramm.